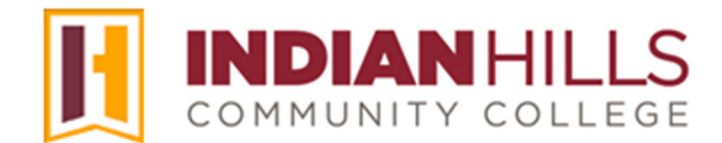

## Faculty Tutorial: Log In To MyHills

Purpose: To show faculty how to log in to MyHills.

On the IHCC website (<u>www.indianhills.edu</u>), click "**MyHills Portal**" from the footer on any page.

| H | INC                              | DIAN                                   | HIL       | LS       | Academics                                                                                    | Life at IHCC                                        | Resources                                                                    | Information                                                                                              |
|---|----------------------------------|----------------------------------------|-----------|----------|----------------------------------------------------------------------------------------------|-----------------------------------------------------|------------------------------------------------------------------------------|----------------------------------------------------------------------------------------------------|
|   | сомі<br>f                        | MUNITY<br>•                            | OLL       | ege<br>Ø | Catalog/Student<br>Handbook<br>Online Learning<br>Courses & Programs<br>High School Programs | Housing<br>Dining<br>Student Life<br>Calendar       | Bookstore/Shop<br>Library<br>Continuing Education<br>Faculty/Staff Directory | Accreditation<br>Blogs<br>Campus Locations<br>Consumer Information                                       |
|   | Ottumwa<br>(800) 726<br>♥ Maps 8 | and Centervi<br>5-2585<br>& Directions | lle, Iowa |          | Adult Learners<br>Hispanic Learners<br>Skill-Building Courses<br>Register for Courses        | Arts<br>Athletics<br>IHCC Mall<br>Health & Wellness | Teaching & Learning<br>Email<br>Employment<br>IT Help Desk                   | CARES Funding<br>Equal Opportunity / Non-<br>Discrimination<br>Complaint Resolution<br>Notice to Bidders |
|   | Select I<br>Powered              | Language<br>I by Google                | Translate | <b>`</b> | Academic Resources<br>MyHills Portal<br>Email                                                | Veterall Allans                                     | Request a Transcript<br>Name Change Form<br>FAQs                             | Homes for Sale<br>Events<br>Student Code of Conduct                                                      |
|   |                                  |                                        | -         |          |                                                                                              |                                                     |                                                                              | Social Media<br>Contact Indian Hills                                                                     |

You are now on the "MyHills Portal Login" page. Click **Sign in with your IHCC account**.

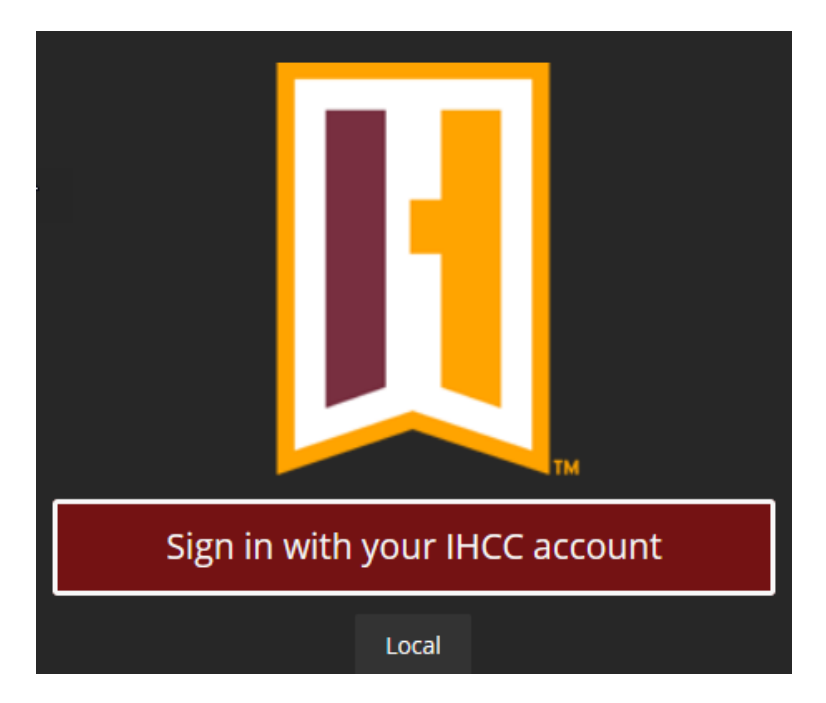

You are now on the "Portal Login" page. Sign in using your "Indian Hills Community College email address" in the space provided. Once you enter your username, click "Next."

Note: A faculty or staff members email address is usually

'firstname.lastname@indianhills.edu' If you are unsure what your email address is, please click 'Can't access your account?' for assistance or contact the IT Help Desk.

| COMMUNITY COLLEGE                           |      |         |  |  |  |  |  |
|---------------------------------------------|------|---------|--|--|--|--|--|
| Sign in                                     |      |         |  |  |  |  |  |
| jordan.mentor@indianhills.edu               |      |         |  |  |  |  |  |
| Forgot your password?                       |      |         |  |  |  |  |  |
|                                             | Back | Next    |  |  |  |  |  |
| Once you enter your username, click "Next." |      |         |  |  |  |  |  |
| INDIANHILLS                                 |      |         |  |  |  |  |  |
| ← jordan.mentor@indianhills.edu             |      |         |  |  |  |  |  |
| Enter password                              |      |         |  |  |  |  |  |
| •••••                                       |      |         |  |  |  |  |  |
| Forgot your password?                       |      |         |  |  |  |  |  |
|                                             |      | Sign in |  |  |  |  |  |
| Enter your password, then click "Sign in."  |      |         |  |  |  |  |  |

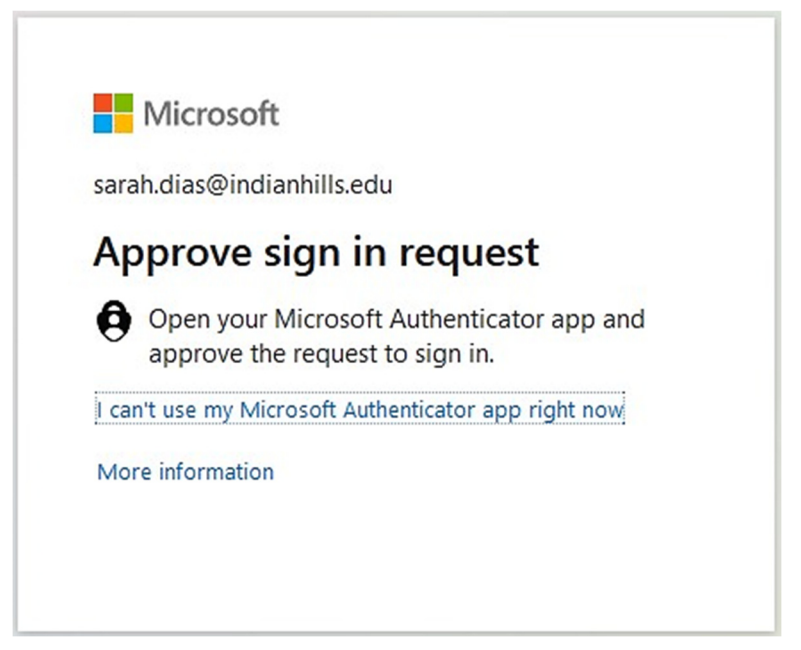

You will be prompted to authenticate your account using **the Microsoft Authenticator app** or a **college assigned token**. Once you have authenticated your account, you will be taken to the MyHills home page.

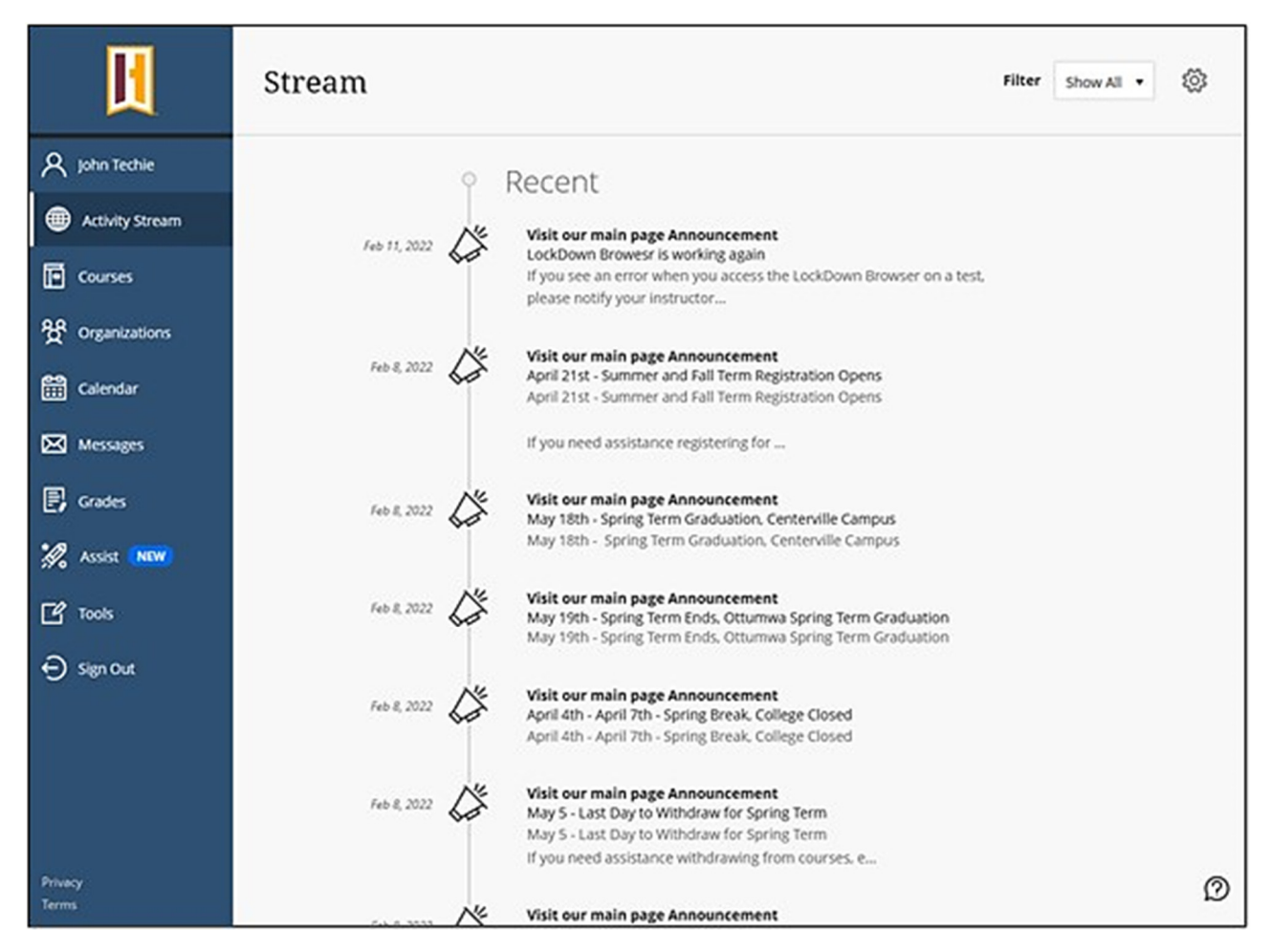

©Indian Hills Community College | www.indianhills.edu | Page 3 of 4

When you are ready to exit MyHills, click the "Logout" button in the upper-right corner.

Note: It is VERY important that you click both the "Logout" button, and then close your internet browser, to log out of MyHills. If you do not complete both of these steps, and are using a public computer, another person could access your MyHills account.

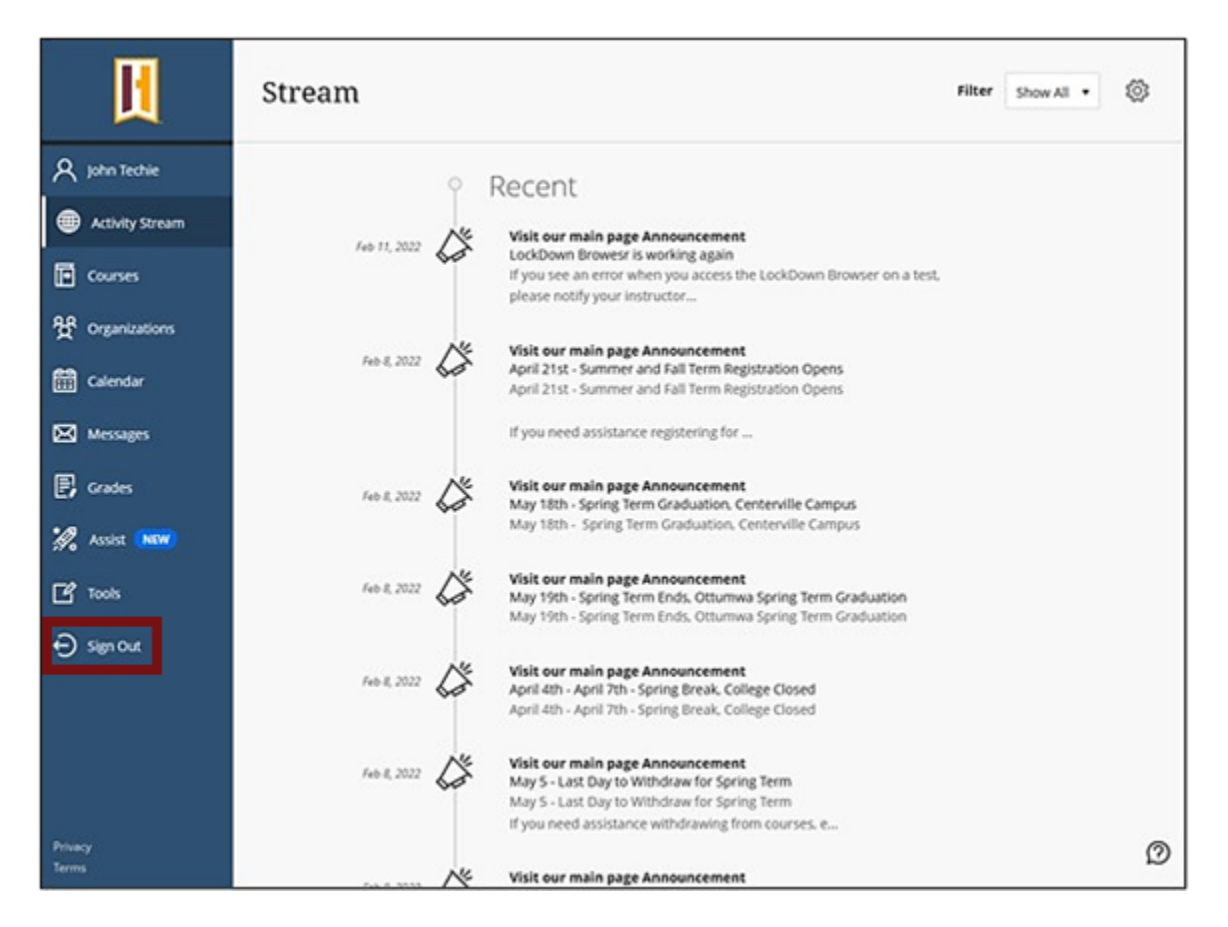

Confirm that you wish to End session and log out.

End session and log out (96 sec)

Congratulations! You now know how to log in to MyHills and log out.

- Office of Online Learning

Looking for more computer tutorials? Please visit: <u>www.indianhills.edu/tutorials</u>.

For further assistance on this topic or other technical issues, please contact the **IT Help Desk Phone:** (641) 683-5333 | **Email:** <u>helpdesk@indianhills.edu</u> | **Web:** <u>www.indianhills.edu/helpdesk</u>